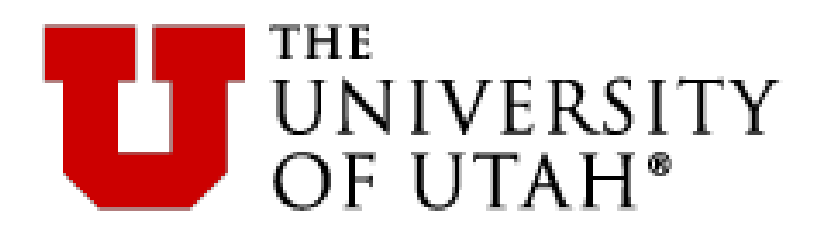

# **PaymentWorks**

### **Vendor Registration Tool**

March 2023

# PaymentW<sub>0</sub>rks

BUILDING TRUST IN SUPPLIER RELATIONSHIPS

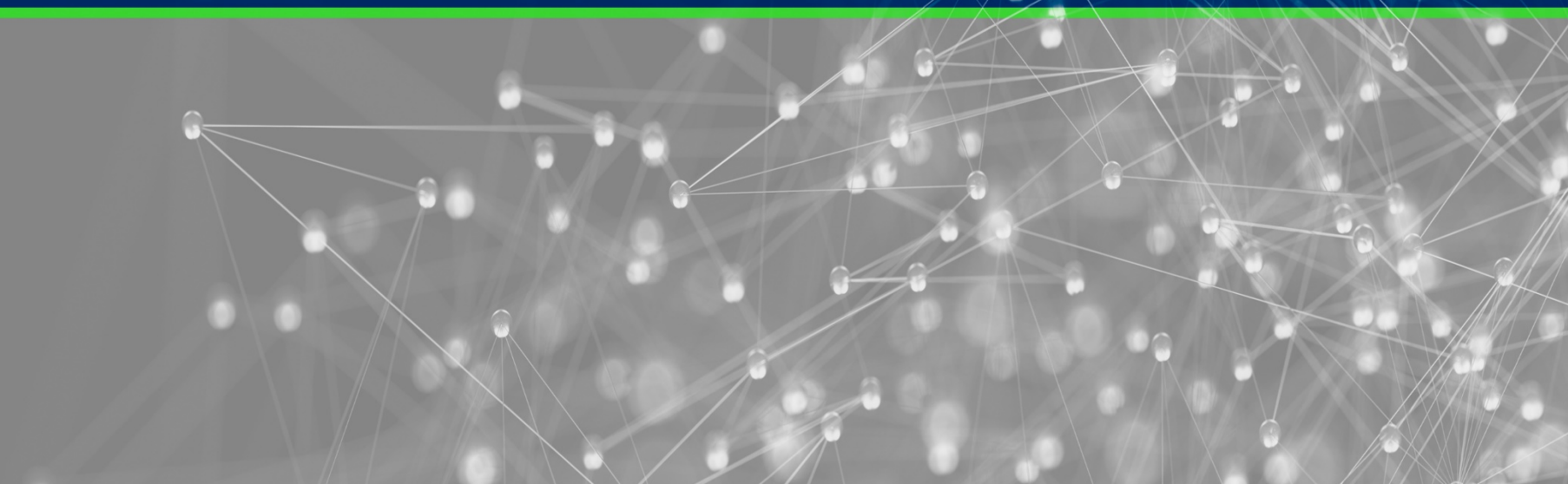

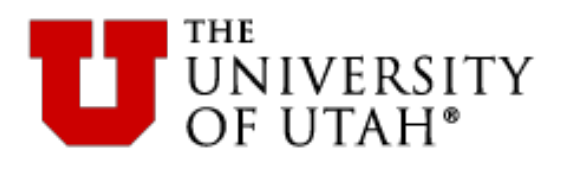

What is PaymentWorks?

- PaymentWorks is a cloud-based onboarding application for automating the vendor registration process
- Purchasing and Vendor Management are able to send email invitations to vendors to register online
- Vendors can register and maintain their own information through an assigned self-service account
- Currently utilized at a number of higher education institutions including Johns Hopkins, UC Davis, BYU, and now the University of Utah.

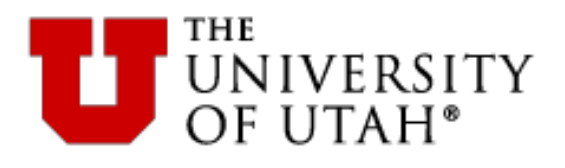

- Reasons for Transitioning:
  - PaymentWorks is a more stable, more supportable tool
  - This will eliminate many calls to respond to questions about invoice payments
  - A vendor may set up ACH payments automatically via the PaymentWorks registration form – it is now a onestep process!
  - The tool will provide self-service for vendors, including the ability to check payment status on outstanding invoices (anticipated FY24)

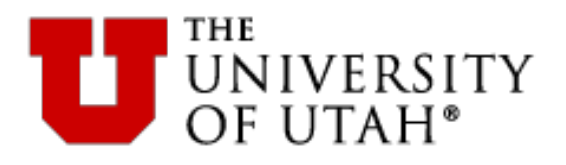

## Vendor Types

- PO vs ePR Vendors
  - We will be able to use PaymentWorks for ePR and PO vendors
- Domestic vs Foreign Vendors
  - We are currently able to use the tool to register domestic vendors only
- Other Vendor Types
  - Eventually, we will be able to use the tool with foreign vendors and Refund & Reimbursement vendors. This will happen in future phases of the project

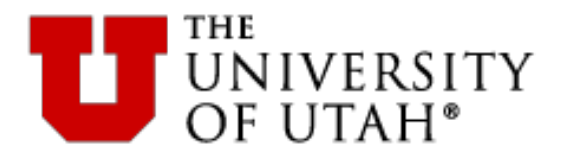

- Login via SSO
  - Make sure you are logged in to your University email system using your Unid and password
- Alternately, you can use this URL:

https://www.paymentworks.com/app

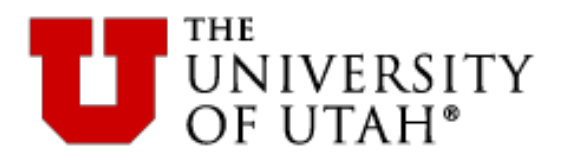

## Home Page

| Paym                                                        | entW <b>ø</b> rks                |                      | Amelia Boynton, Help Account Logout<br>Waltham College   |
|-------------------------------------------------------------|----------------------------------|----------------------|----------------------------------------------------------|
| VIDEO M<br>TUTORIAL                                         | Setup and Manage Supplier Portal | VIDEO IN<br>TUTORIAL | Messaging                                                |
| VIDEO M<br>TUTORIAL                                         | Vendor Master Updates            | VIDEO IN<br>TUTORIAL | Dynamic Discounting                                      |
|                                                             | Lookup                           |                      |                                                          |
| Select the Vendor<br>Master Updates tile<br>the bottom left | Supplier Name:<br>a. Inc.        |                      | Search<br>Privacy Policy Terms & Conditions Help Contact |

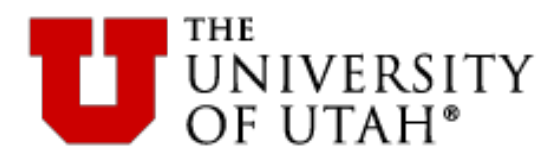

### Dashboard

| Davm                     | ant/Marks         | Vendor        | Master Unda | tes                        | •              |                 | =                         | Amelia Rovaton Help Account Logout                       |
|--------------------------|-------------------|---------------|-------------|----------------------------|----------------|-----------------|---------------------------|----------------------------------------------------------|
| Faying                   |                   | Vender        |             |                            |                |                 |                           | Dashboard shows all requests                             |
| ↑ Home                   | ▲ Vendor Profiles | ✓ Updates     | ① New Ve    | endors 💋                   | Reimbursements |                 |                           | specific to your vendor                                  |
| o <sup>o</sup> SHOW: Onl | poardings -       |               |             |                            |                |                 |                           | invitations. Records shows date, vendor name, status and |
|                          |                   | ONBOARD START | UPDATED •   | VENDOR NAME                | INVITATION     | VENDOR ACCOUNT  | NEW VENDOR RE(            | onboarding progress.                                     |
| Vendor Name              |                   | 10/11/2018    | 10/11/2018  | Test again                 | Clicked        | Email Validated | In Progres                | 35                                                       |
| Vendor #:                | <u>ک</u>          | 12/06/2017    | 08/14/2018  | Cooper Tire                | Clicked        | Email Validated | Returned                  |                                                          |
| Contact E-Mail           | ٩                 | 01/02/2018    | 03/18/2018  | Odwalla's<br>Catering      | Clicked        | Email Validated | Submittee                 | d                                                        |
| Invitation<br>Approval:  |                   | 01/02/2018    | 03/18/2018  | Monsignor<br>Lighing       | Clicked        | Email Validated | Complete<br>Vendor #: 320 | €<br>016                                                 |
| Invitation<br>Delivered: |                   | 01/02/2018    | 03/18/2018  | Great Shots<br>Photography | Clicked        | Email Validated | Complete<br>Vendor #: 320 | »<br>015                                                 |
| Created:<br>Registration |                   | 01/02/2018    | 03/18/2018  | Coffee Bean,<br>Inc.       | Clicked        | Email Validated | Complete<br>Vendor #: 320 | €<br>9001                                                |
| Form:<br>Source:         |                   | 01/02/2018    | 03/18/2018  | Tool House                 | Clicked        | Email Validated | Complete<br>Vendor #: 320 | »<br>014                                                 |
| Invitation<br>Initiator: | <u>م</u>          |               |             | ·                          |                |                 |                           |                                                          |
| Clear Filters            |                   |               |             |                            |                |                 |                           |                                                          |
| Se                       | nd Invitation     |               |             |                            |                |                 |                           |                                                          |

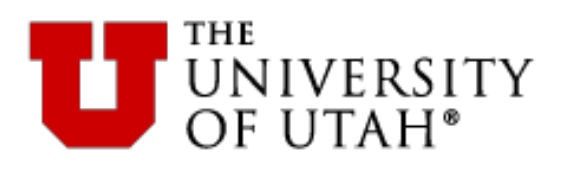

# **Vendor Invitation**

| PaymentWirks Vendor Master Updates   Melp Account Loge Vendor Master Updates  Amelia Boynton, Waltham College |                   |               |            |                            |                |                 |                             |            |  |  |
|----------------------------------------------------------------------------------------------------|-------------------|---------------|------------|----------------------------|----------------|-----------------|-----------------------------|------------|--|--|
| A Home                                                                                                    | ▲ Vendor Profiles | ✓ Updates     | ① New Ve   | endors 💋 I                 | Reimbursements |                 |                             |            |  |  |
| o <sup>o</sup> SHOW: Onb                                                                                      | ooardings -       |               |            |                            |                |                 |                             |            |  |  |
|                                                                                                    |                   | ONBOARD START | UPDATED •  | VENDOR NAME                | INVITATION     | VENDOR ACCOUNT  | NEW VENDOR REGISTRATION     | % COMPLETE |  |  |
| Filter Results:                                                                                               |                   | 10/11/2018    | 10/11/2018 | Test again                 | Clicked        | Email Validated | In Progress                 |            |  |  |
| Vendor Name:<br>Vendor #:                                                                                     |                   | 12/06/2017    | 08/14/2018 | Cooper Tire                | Clicked        | Email Validated | Returned                    |            |  |  |
| Contact E-Mail:                                                                                               |                   | 01/02/2018    | 03/18/2018 | Odwalla's<br>Catering      | Clicked        | Email Validated | Submitted                   |            |  |  |
| Invitation<br>Approval:                                                                                       | •                 | 01/02/2018    | 03/18/2018 | Monsignor<br>Lighing       | Clicked        | Email Validated | Complete<br>Vendor #: 32016 | (          |  |  |
| Invitation<br>Delivered:                                                                                      |                   | 01/02/2018    | 03/18/2018 | Great Shots<br>Photography | Clicked        | Email Validated | Complete<br>Vendor #: 32015 |            |  |  |
| Created:<br>Registration                                                                                      |                   | 01/02/2018    | 03/18/2018 | Coffee Bean,<br>Inc.       | Clicked        | Email Validated | Complete<br>Vendor #: 32001 |            |  |  |
| Form:                                                                                                    |                   | 01/02/2018    | 03/18/2018 | Tool House                 | Clicked        | Email Validated | Complete<br>Vendor #: 32014 |            |  |  |
| Invitation                                                                                                    |                   |               |            | 1                          |                | ·               |                             |            |  |  |
| Clear Filters                                                                                                 |                   |               |            | Clic                       | k Send         |                 |                             |            |  |  |
| Ser                                                                                                    | nd Invitation     |               |            | Inv                        | itation        |                 |                             |            |  |  |
|                                                                                                    |                   |               |            | b                          | utton          |                 |                             |            |  |  |

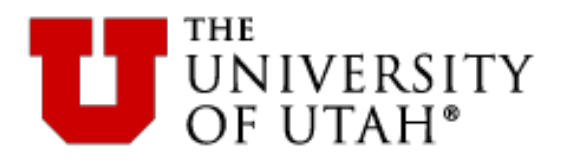

## **Invite New Vendor**

| Company/Individual Name:* | <b>F</b> |    |                                  |
|---------------------------|----------|----|----------------------------------|
| Contact E-Mail:*          |          |    |                                  |
| Verify Contact E-Mail:*   |          |    |                                  |
| Initiator's Net ID:*      |          |    |                                  |
| Vendor Type:*             |          |    |                                  |
| Personalized Message:     |          |    |                                  |
|                           |          |    |                                  |
|                           | //.      |    |                                  |
| *Required Field           | Seed     | 1. | Complete<br>vendor's             |
|                           | Send     | 2. | Select D<br>vendor) a<br>that MU |

- Complete the invitation with the vendor's name, email and your Net ID
- . Select DV vendor type (do NOT select PO vendor) and add a personal message that MUST include your phone number

9

3. Then click Send

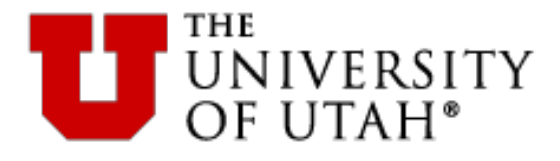

#### The Vendor begins registration via their invitation email link

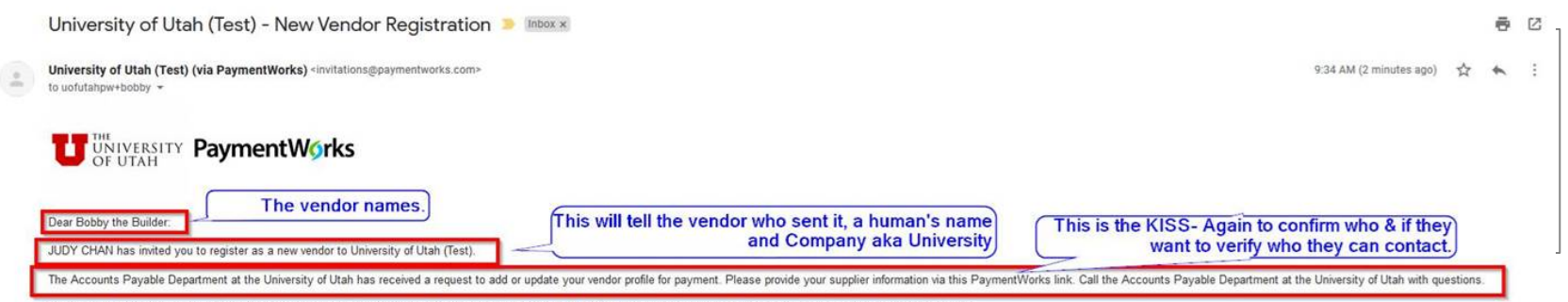

In order for University of Utah (Test) to establish you or your company as a payee or vendor, please click here to register on PaymentWorks, University of Utah (Test)'s supplier portal.

Before you begin the registration process, be sure to have the following information available:

- 1. A valid tax ID (either an EIN or SSN)
- 2. If you wish to receive electronic (ACH) payments, you will need a copy of a voided check or bank statement.

If you have questions regarding billing, invoices, or payments, please contact University of Utah (Test) directly.

If you have questions regarding the PaymentWorks platform or specific aspects of the registration process, please email support@paymentworks.com.

Thank you for your support.

Sincerely,

University of Utah (Test)

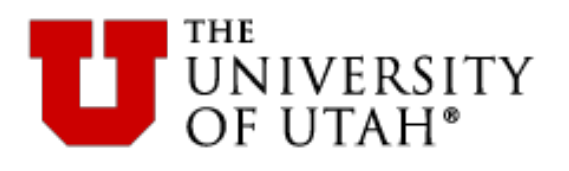

- Vendor will create an account through the link and follow the steps to register
- There is no charge to the vendor to register or use this tool

|                                  | Vendor creates a<br>PaymentWorks |
|----------------------------------|----------------------------------|
| Payees (Suppliers)               | account                          |
| Join PaymentW                    | ork r Free                       |
| Personal Information             | lohn                             |
| Jackson Engineering Supplies     |                                  |
| Sales Representative             |                                  |
| johnsmith@jacksonengineering.com |                                  |
| johnsmith@jacksonengineering.com |                                  |
| • • 616-255-8764                 |                                  |

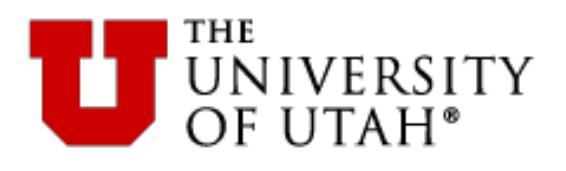

- Vendor completes the online application process
- The form is currently customized for all domestic ePR and PO vendors doing business with University of Utah

| Please fill out and submit the following form. The infor<br>and you will be notified by email when your application<br>will immediately be able to see the status of all invoice | mation you provide will<br>a is processed. Once yo<br>s you have submitted t | I be submitted to Kentucky Developme<br>ou are approved as a new vendor of k<br>to Kentucky Development.  | ent<br>lentucky Development, you                   |  |
|----------------------------------------------------------------------------------------------------|------------------------------------------------------------------------------|----------------------------------------------------------------------------------------------------|----------------------------------------------------|--|
| All fields marked with a red asterisk (*) are req                                                                                                    | uired fields. All othe                                                       | er fields are optional.                                                                                   |                                                    |  |
| Business Details                                                                                                    |                                                                              |                                                                                                    |                                                    |  |
| For tax purposes are you an individual, sole                                                                                                    | Yes                                                                          | No                                                                                                    |                                                    |  |
| proprietor or single-member LLC?                                                                                                    |                                                                              | ۲                                                                                                    |                                                    |  |
| Country of Incorporation or Organization*                                                                                                    | United States of A                                                           | America                                                                                                   | ٣                                                  |  |
| Business Legal Name:*<br>For tax purposes                                                                                                    | Jackson Engineeri                                                            | ing Supplies                                                                                              |                                                    |  |
| EIN:*<br>9-digit number, no spaces or dashes                                                                                                    | 628739098                                                                    |                                                                                                    |                                                    |  |
| Confirm EIN:*<br>9-digit number, no spaces or dashes                                                                                                    | 628/39098                                                                    |                                                                                                    |                                                    |  |
| Tax Classification:*<br>This can be found under section 3 of your W-9                                                                                                    | Corporation                                                                  |                                                                                                    | v                                                  |  |
| Generate Electronic W-9:<br>When you use PaymentWorks, we will create an<br>you and provide enhanced security for your cust<br>(Section 4) or specific signature requirements (  | 9 for you auton<br>nay wish to opt-<br>ns on page 4 an                       | natically, unless you opt out. Electronic<br>-out of electronic W-9 generation if you<br>d 5 of the W-9). | : W-9s are convenient for<br>I have any exemptions |  |
|                                                                                                    |                                                                              |                                                                                                    |                                                    |  |
| endor completes                                                                                                    | the                                                                          |                                                                                                    |                                                    |  |

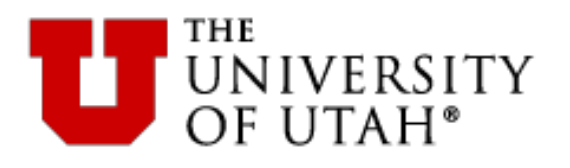

• The end user has a dashboard showing all his/ her vendor invitations with status updates.

| Payme                                     | entWørks          | Vendor        | Master Upda | tes                        | •              |                 | Amelia Boynto<br>Waltham Colle | on,<br>lege | Help | Account | Logout |                 |
|-------------------------------------------|-------------------|---------------|-------------|----------------------------|----------------|-----------------|--------------------------------|-------------|------|---------|--------|-----------------|
| A Home                                    | ▲ Vendor Profiles | ✓ Updates     | ① New Ve    | endors 🛛 🖉                 | Reimbursements |                 |                                |             |      | The     | Invit  | ation,          |
| o <sup>o</sup> SHOW: Onb                  | oardings -        |               |             |                            |                |                 |                                |             | Ve   | ndor    | Acco   | ount and        |
| Eller Desertes                            |                   | ONBOARD START | UPDATED •   | VENDOR NAME                | INVITATION     | VENDOR ACCOUNT  | NEW VENDOR REGISTRATION        |             |      | Ne      | w Ve   | ndor            |
| Vendor Name:                              | ٩                 | 10/11/2018    | 10/11/2018  | Test again                 | Clicked        | Email Validated | In Progress                    | _           | Po   | aictr   | ation  | columns         |
| Vendor #:                                 |                   | 12/06/2017    | 08/14/2018  | Cooper Tire                | Clicked        | Email Validated | Returned                       | _           | Ne   | gisti a |        |                 |
| Contact E-Mail:                           | ٩                 | 01/02/2018    | 03/18/2018  | Odwalla's<br>Catering      | Clicked        | Email Validated | Submitted                      | _           | di   | splay   | the    | vendor's        |
| Invitation<br>Approval:                   |                   | 01/02/2018    | 03/18/2018  | Monsignor<br>Lighing       | Clicked        | Email Validated | Complete<br>Vendor #: 32016    |             | C    | onboa   | ardin  | <u>g status</u> |
| Invitation<br>Delivered:                  |                   | 01/02/2018    | 03/18/2018  | Great Shots<br>Photography | Clicked        | Email Validated | Complete<br>Vendor #: 32015    |             |      | _       |        |                 |
| Account<br>Created:<br>Registration       |                   | 01/02/2018    | 03/18/2018  | Coffee Bean,<br>Inc.       | Clicked        | Email Validated | Complete<br>Vendor #: 32001    |             |      | -       |        |                 |
| Form:<br>Source:                          |                   | 01/02/2018    | 03/18/2018  | Tool House                 | Clicked        | Email Validated | Complete<br>Vendor #: 32014    |             |      | _       |        |                 |
| Invitation<br>Initiator:<br>Clear Filters | <u>م</u>          |               |             |                            |                |                 |                                |             |      |         |        |                 |
| Ser                                       | d Invitation      |               |             |                            |                |                 |                                |             |      |         |        | 14              |

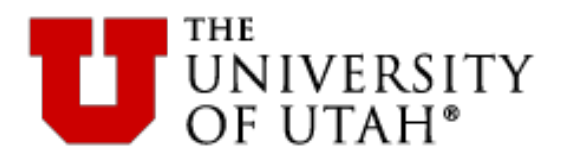

 When the vendor is fully registered, the University vendor number will appear in the PaymentWorks dashboard New Vendor

Registration column.

When fully approved and onboarded, the vendor number will appear in your dashboard.

| ONBOARD START | UPDATED 🗸  | VENDOR NAME                    | INVITATION | VENDOR ACCOUNT  | NEW VENDOR REGIS                 | 10 | N | % COMPLETE |
|---------------|------------|--------------------------------|------------|-----------------|----------------------------------|----|---|------------|
| 06/27/2018    | 07/05/2018 | Bethany's<br>Building Supplies | Clicked    | Email Validated | Approved                         |    |   |            |
| 06/27/2018    | 07/05/2018 | Bethany's Print<br>Shop        | Clicked    | Email Validated | Complete<br>Vendor #: 0000375330 |    |   |            |

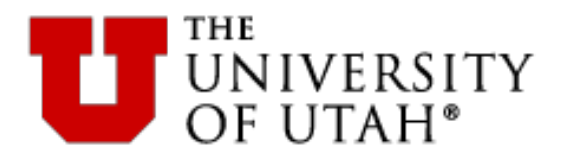

# Click the links at any time for more information for onboarding status

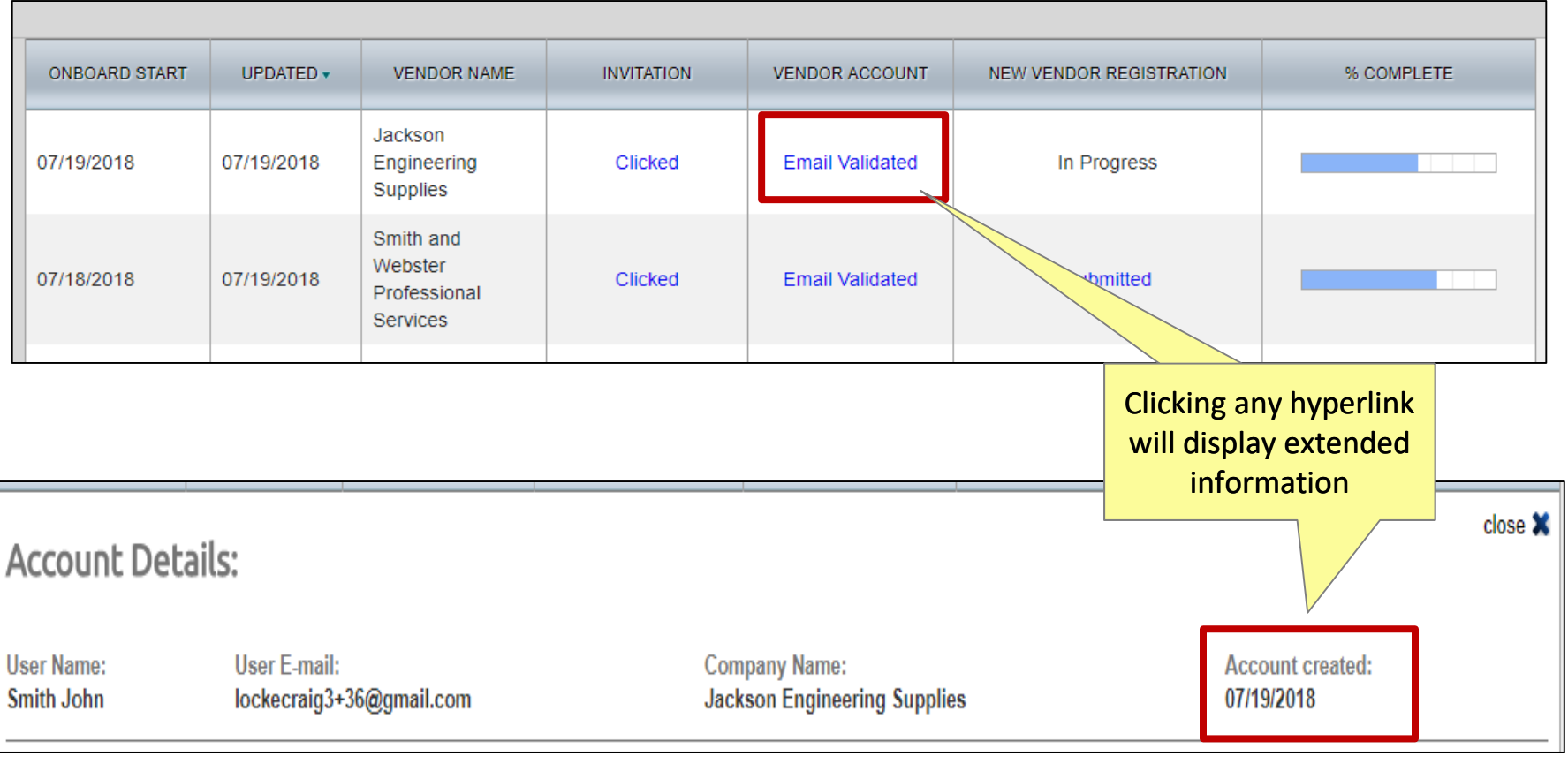

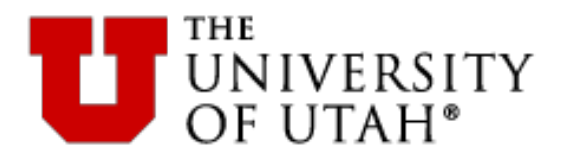

 If you see a vendor has not submitted the registration form, you can resend the invitation. PaymentWorks also sends reminders automatically to vendors.

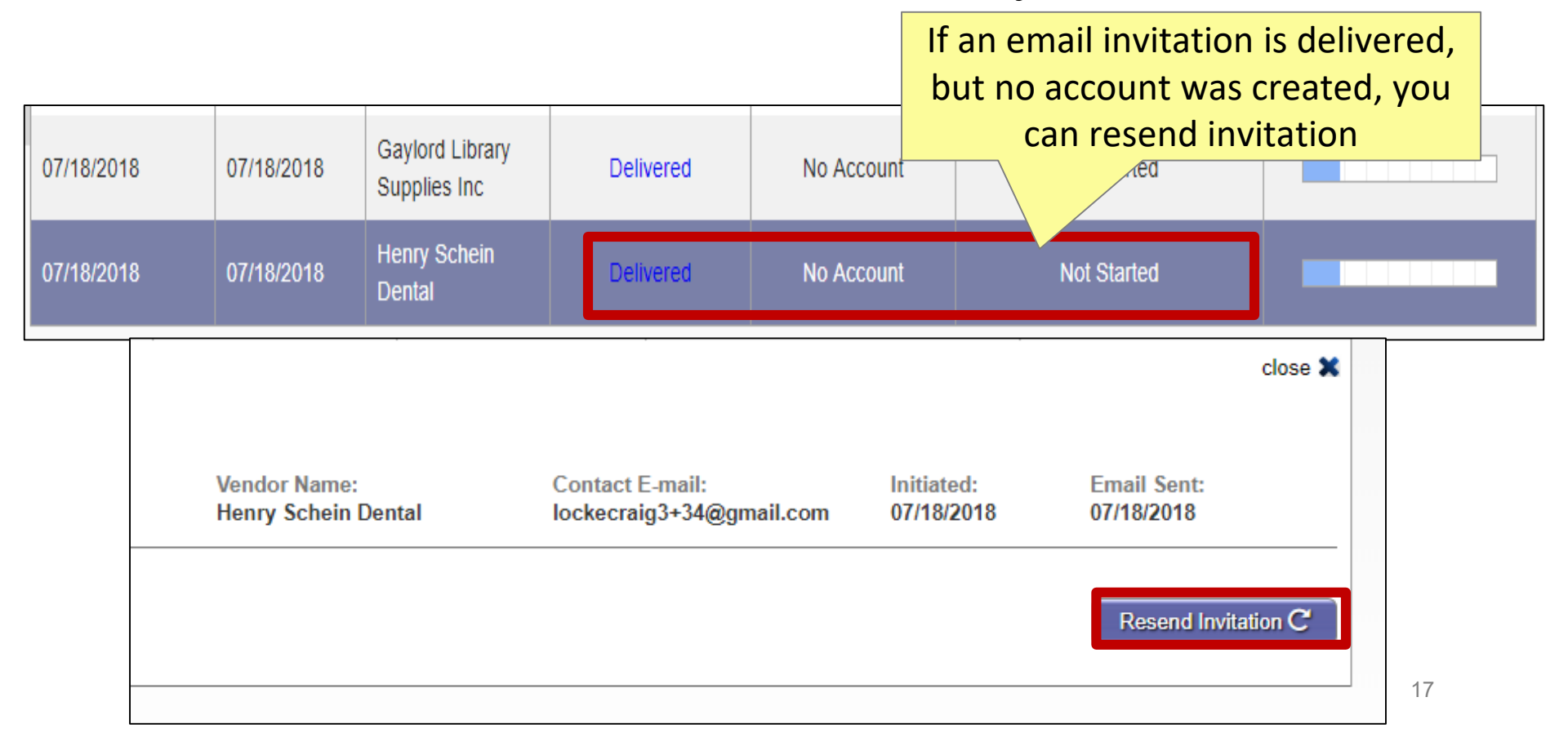

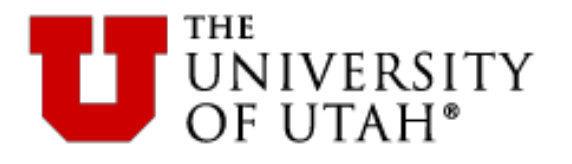

**Frequently Asked Questions** 

**Question**: What is the main change for me as a purchasing employee with regard to PaymentWorks?

**Answer**: The main change is simply to use the PaymentWorks invitation process to request a new vendor rather than the Vendor Information Form or the paper-based vendor application.

**Question**: Will current vendors need invitations sent to them to be reloaded into PaymentWorks?

**Answer**: No, all vendor numbers will remain in the University's PeopleSoft data file; only new vendor registrations need invitations sent to them.

Question: How will vendor updates be managed?

**Answer**: A new vendor onboarded through PaymentWorks will have the ability to update its own information through the PaymentWorks account. The vendor reviewer in Vendor Management will update the PeopleSoft vendor database, until such time as this feature is 48 automated.

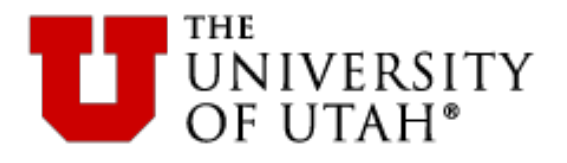

**Frequently Asked Questions** 

Question: Who should I contact if I, or my vendor, has a problem?

**Answer**: If you or your vendor has a problem with the form or using PaymentWorks, you should contact <u>support@paymentworks.com</u>. If the vendor has questions about the payment, the vendor should contact the person who sent the invitation. If there is some other type of issue, the vendor initiator should call the Purchasing Helpline at 801-581-7241 and ask for Vendor Management Team assistance.

**Question**: What if the vendor has a tax-related question?

**Answer**: You should refer the vendor to its own tax professional. We should not be responding to these questions as we are not tax experts. Alternately, you may contact the Tax Office.

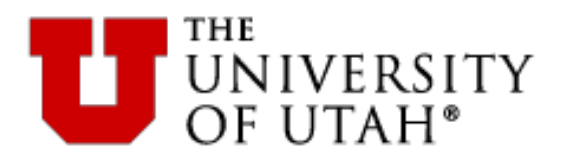

- Questions for vendor onboarding can be sent to vendor@purchasing.utah.edu.
- Support for Supplier questions is provided by PaymentWorks. Suppliers may contact support@paymentworks.com for assistance.

# PaymentW<sub>0</sub>rks

BUILDING TRUST IN SUPPLIER RELATIONSHIPS

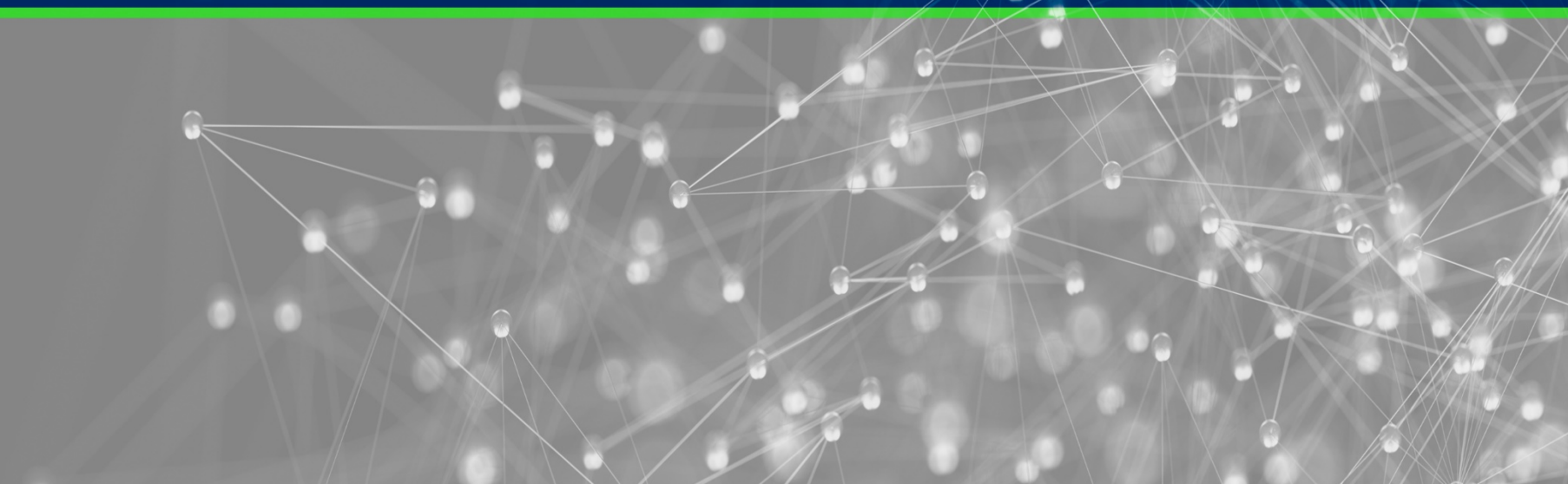